## Viewing and printing quarterly reports

1. Log into <u>https://payplus.myisolved.com/</u>. On the **Reporting** menu, select **Return Archive.** 

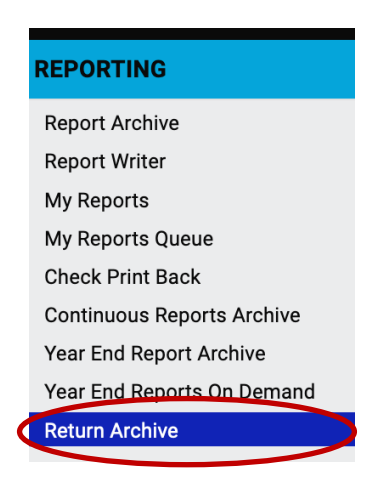

2. Select the reports you want by year and period (quarter). Press **Filter** to confirm your selection. (You will not see any results until you press Filter.)

| Solved Delivered by<br>PayPlus, LLC             |                |                                    |         |                 |                          | Lxplore isolved People Clo |
|-------------------------------------------------|----------------|------------------------------------|---------|-----------------|--------------------------|----------------------------|
| L Judy OGrady <del>▼</del> – ∓                  | Client:        | 11780026                           |         |                 |                          |                            |
| Search the menu                                 | Retu           | Irn Archive                        |         |                 |                          | isolved University 🕴 Help  |
| EMPLOYEE MANAGEMENT<br>EMPLOYEE ADMIN TOOLS     | Year<br>View S | : 2024 v Period: Q1                |         | ~               | Federal/State: ALL       | → Filter                   |
| EMPLOYEE SELF-SERVICE                           |                | Output Item                        |         | Period End Date | Payee Description        | View Report                |
| PAYROLL PROCESSING                              |                | MA Paid F&M Leave Qtr Rtn          | Massach | 03/31/2024      | MA- Massachusetts PFL    | View Report                |
| REPORTING                                       |                | MA Unemployment Return             | Massach | 03/31/2024      | MA- Massachusetts - ER   | View Report                |
| Report Archive                                  |                | Federal 941                        | Federal | 03/31/2024      | FE- Internal Revenue Ser | View Report                |
| Report Writer<br>My Reports<br>My Reports Queue |                | MA Multiple Worksite Reporting     | Massach | 03/31/2024      | MA- Massachusetts - ER   | View Report                |
|                                                 |                | MA Return of Income Taxes Withheld | Massach | 02/29/2024      | MA- Withholding          | View Report                |
| Check Print Back                                |                | MA Return of Income Taxes Withheld | Massach | 02/29/2024      | MA- Withholding          |                            |
| Year End Report Archive                         |                | MA Return of Income Taxes Withheld | Massach | 03/31/2024      | MA- Withholding          | View Report                |
| Year End Reports On Demand                      |                | MA Return of Income Taxes Withheld | Massach | 03/31/2024      | MA- Withholding          |                            |
| Return Archive                                  |                |                                    |         |                 |                          |                            |

Click **View Report** to see the 941 Federal Quarterly Report.

|                                                                                                    |                                                                   |                                             | Explore isolved People Clor |  |  |  |
|----------------------------------------------------------------------------------------------------|-------------------------------------------------------------------|---------------------------------------------|-----------------------------|--|--|--|
| 🛓 Judy OGrady 👻 📮                                                                                                    | Client: 11780026 -                                                |                                             |                             |  |  |  |
| Search the menu                                                                                                    | Return Archive Isolved University                                 |                                             |                             |  |  |  |
| EMPLOYEE MANAGEMENT<br>EMPLOYEE ADMIN TOOLS                                                                                               | Year:     2024     ~     Period:     Q1       View Selected Forms | ✓ Federal/State: ALL                        | ✓ Filter                    |  |  |  |
| EMPLOYEE SELF-SERVICE                                                                                                    |                                                                   | State  Period End Date  Payee Description   | View Report                 |  |  |  |
| PAYROLL PROCESSING                                                                                                    | MA Paid F&M Leave Qtr Rtn                                         | Massach 03/31/2024 MA- Massachusetts PFL    | View Report                 |  |  |  |
| REPORTING                                                                                                    | MA Unemployment Peture                                            | Massach U3/31/2024 MA- Massachusetts Eft    | View Report                 |  |  |  |
| Report Archive<br>Report Writer                                                                                                    | Federal 941                                                       | Federal 03/31/2024 FE- Internal Revenue Ser | View Report                 |  |  |  |
| My Reports<br>My Reports Queue<br>Check Print Back<br>Continuous Reports Archive<br>Year End Report Archive<br>Year End Reports On Demand | MA Multiple Worksite Reporting                                    | Massach 05/51/2024 MA- Massachusetts - ER   | View Report                 |  |  |  |
|                                                                                                    | MA Return of Income Taxes Withheld                                | Massach 02/29/2024 MA- Withholding          | View Report                 |  |  |  |
|                                                                                                    | MA Return of Income Taxes Withheld                                | Massach 02/29/2024 MA- Withholding          |                             |  |  |  |
|                                                                                                    | MA Return of Income Taxes Withheld                                | Massach 03/31/2024 MA-Withholding           | View Report                 |  |  |  |
|                                                                                                    | MA Return of Income Taxes Withheld                                | Massach 03/31/2024 MA- Withholding          |                             |  |  |  |
| Return Archive                                                                                                    |                                                                   |                                             |                             |  |  |  |

3. Depending on your browser settings, the report might open in a new window or tab. Print the report from your browser.

## **Quarterly reports**

https://learning.myisolved.com/library/quick-help-videos/viewing-quarterly-reports-using-return-archive